## 登録地点で地点を探す

あらかじめ登録しておいた場所の中から地点を探すことができます。よく利用する場所を登録しておくと、簡単に目的地として設定することができます。

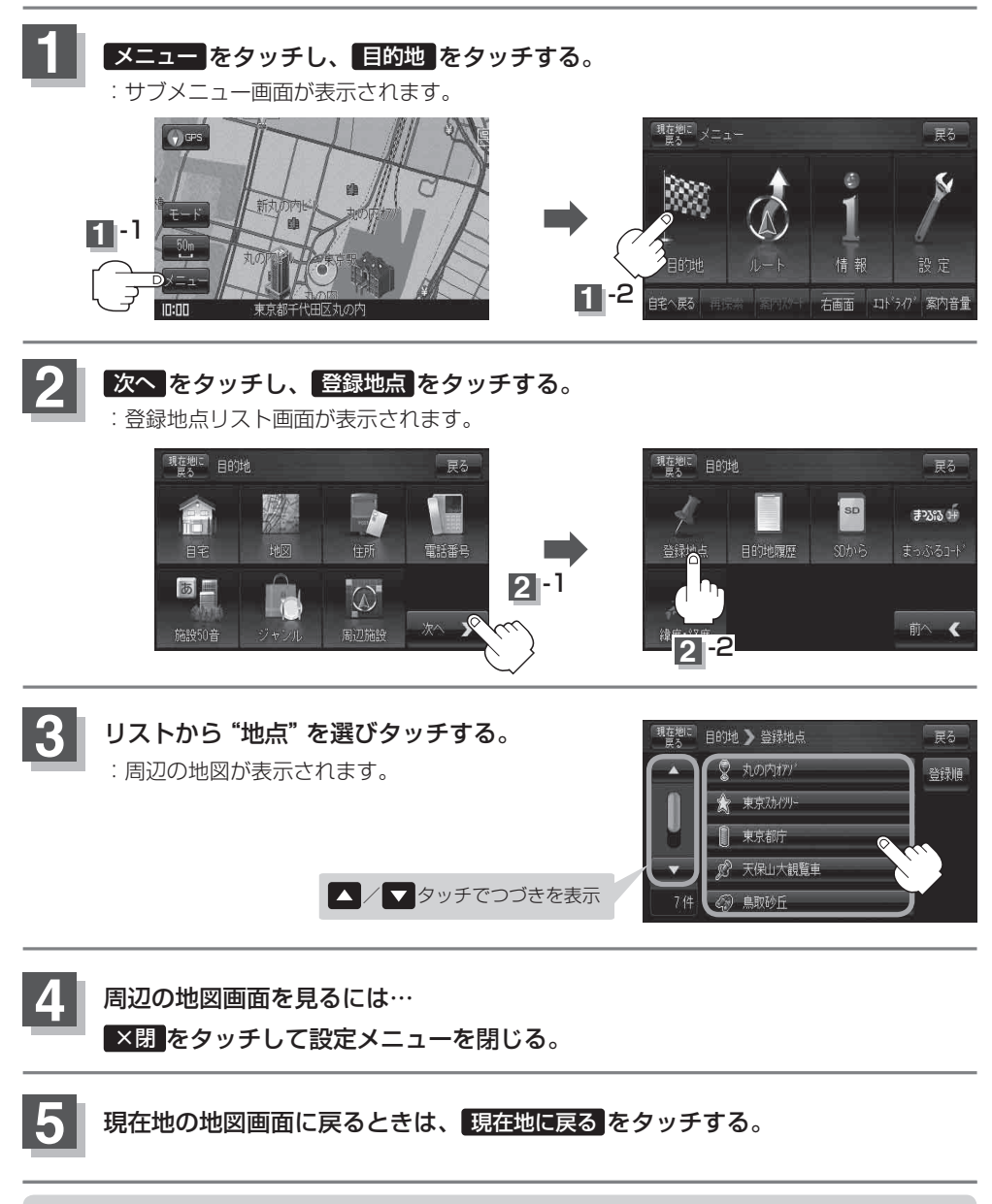

お知らせ この機能を使うには、あらかじめ地点を登録しておかないと使用できません。 とので「地点を登録する」B-17 「登録地点の地図を呼び出す」E-15